## **Procédure Proxmox-ve4**

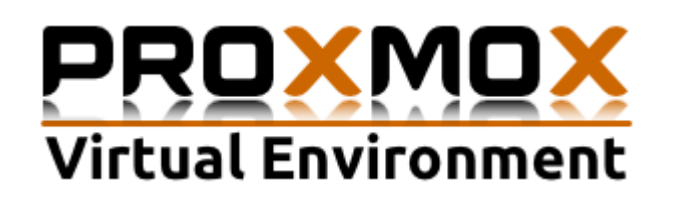

Présentation :

Proxmox Virtual Environment est une solution de virtualisation libre basée sur l'hyperviseur Linux KVM, et offre aussi une solution de containers avec LXC. Elle propose un support payant mais nous allons utiliser que la partie gratuite. Le packaging de Proxmox VE est fourni sur une image iso avec un installateur basé sur Debian 8 (Jessie) configure un système d'exploitation complet.

Nous allons utiliser la fonction de clustering (grappe de serveurs) qui permet par exemple la migration à chaud des machines virtuelles d'un serveur physique à un autre.

## Objectifs :

- ➔ Savoir installer un serveur Proxmox
- → Savoir créer un cluster et ajouter des nœuds
- → Savoir installer NFS et créer un partage de fichiers sur le serveur NAS
- → Savoir ajouter un stockage NFS sous l'interface WEB de Proxmox

### <u> Plan</u> :

| I)   | Installation de Proxmox depuis un CD             | page 2 |
|------|--------------------------------------------------|--------|
| II)  | Création du Cluster et l'ajout des nœuds.        | Page 5 |
| III) | Installation et gestion du NAS                   | page 7 |
| IV)  | Ajout de stockage sur l'interface WEB de Proxmox | page 8 |

## I) Installation depuis un CD

Pour l'installation de Proxmox, j'ai récupéré l'image ISO sur https://www.proxmox.com/en/downloads puis je l'ai gravé sur un CD puis je le fait booter :

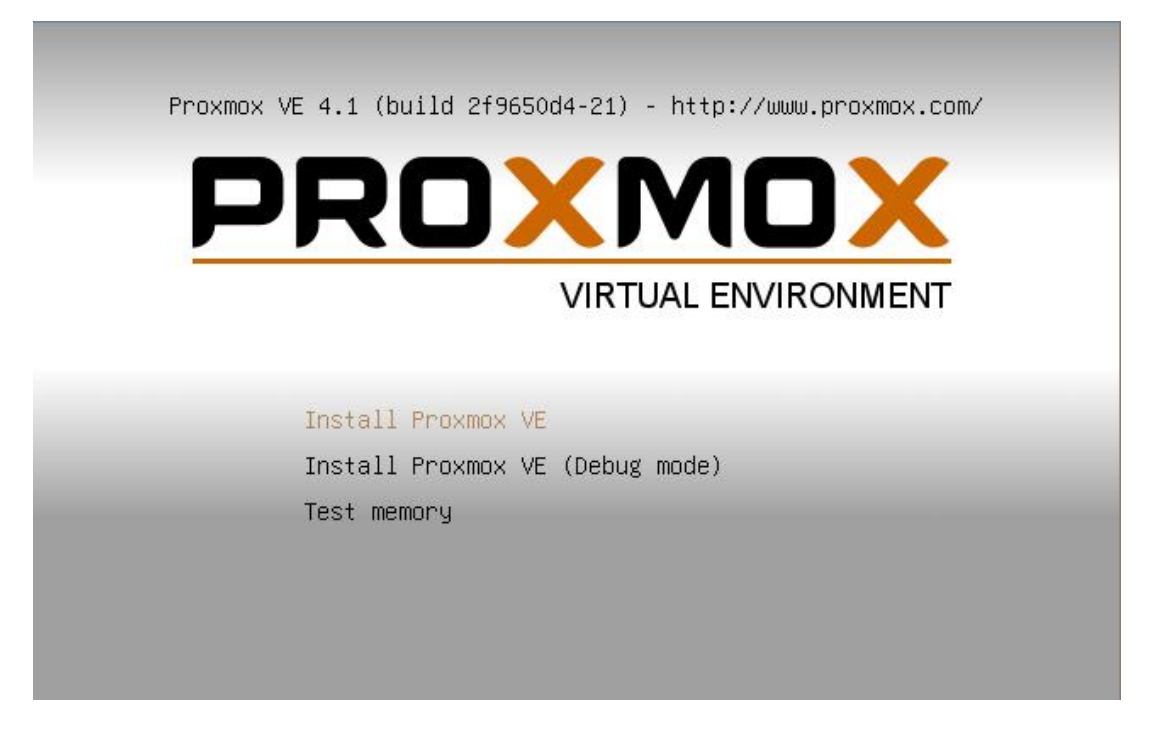

On choisit donc  $\ll$  Install Proxmox VE  $\gg$  puis on accepte la licence.

Ensuite, on choisit le disque dur où l'on veut installer Proxmox :

| PRO   |                                                                                                    |                                                                                                    |      |
|-------|----------------------------------------------------------------------------------------------------|----------------------------------------------------------------------------------------------------|------|
|       | Install Just                                                                                                    | Start Webbased                                                                                                    |      |
|       | Proxmox Virtualizatio                                                                                                    | on Environment (PVE)                                                                                                    |      |
|       | The Proxmox Installer automatically partitions<br>your hard disk. It installs all required packages<br>and finally makes the system bootable from hard<br>disk. All existing partitions and data will be lost. | <ul> <li>Please verify the installation target<br/>The displayed hard disk is used for installation.<br/>Warning: All existing partitions and data will be<br/>lost.</li> </ul> |      |
|       | Press the Next button to continue installation.                                                                                                    | Automatic hardware detection The installer automatically configures your hardware.                                                                                              |      |
|       |                                                                                                    | <ul> <li>Graphical user interface Final configuration will be done on the graphical user interface via a web browser.</li> </ul>                                                |      |
|       |                                                                                                    |                                                                                                    |      |
|       |                                                                                                    |                                                                                                    |      |
|       | Target Harddisk: /dev/vo                                                                                                    | la (8GB) ▼ Options                                                                                                    |      |
| Abort |                                                                                                    |                                                                                                    | Next |

On entre notre pays (faites attention à la zone d'heure qui peut être important pour le montage du cluster après) et on choisit le type de clavier :

| Install 24                                                                                                    | webbased                                                                                                    |
|----------------------------------------------------------------------------------------------------|----------------------------------------------------------------------------------------------------|
| Location and T                                                                                                    | ime Zone selection                                                                                                    |
| The Proxmox Installer automatically makes<br>location based optimizations, like choosing the<br>nearest mirror to download files. Also make sur<br>to select the right time zone and keyboard layou | Country: The selected country is used to<br>choose nearby mirror servers. This will<br>speedup downloads and make updates more<br>reliable. |
| Press the Next bullon to continue installation.                                                                                                    | <ul> <li>Time Zone: Automatically adjust daylight<br/>saving time.</li> </ul>                                                               |
|                                                                                                    | <ul> <li>Keyboard Layout: Choose your keyboard<br/>layout.</li> </ul>                                                                       |
|                                                                                                    |                                                                                                    |
| Country                                                                                                    | France                                                                                                    |
| Time zone                                                                                                    | Europe/Paris                                                                                                    |
| Keyboard Layout                                                                                                    | French                                                                                                    |
| Abort                                                                                                    | Next                                                                                                    |

On remplit le mot de passe et un mail d'administrateur du réseau :

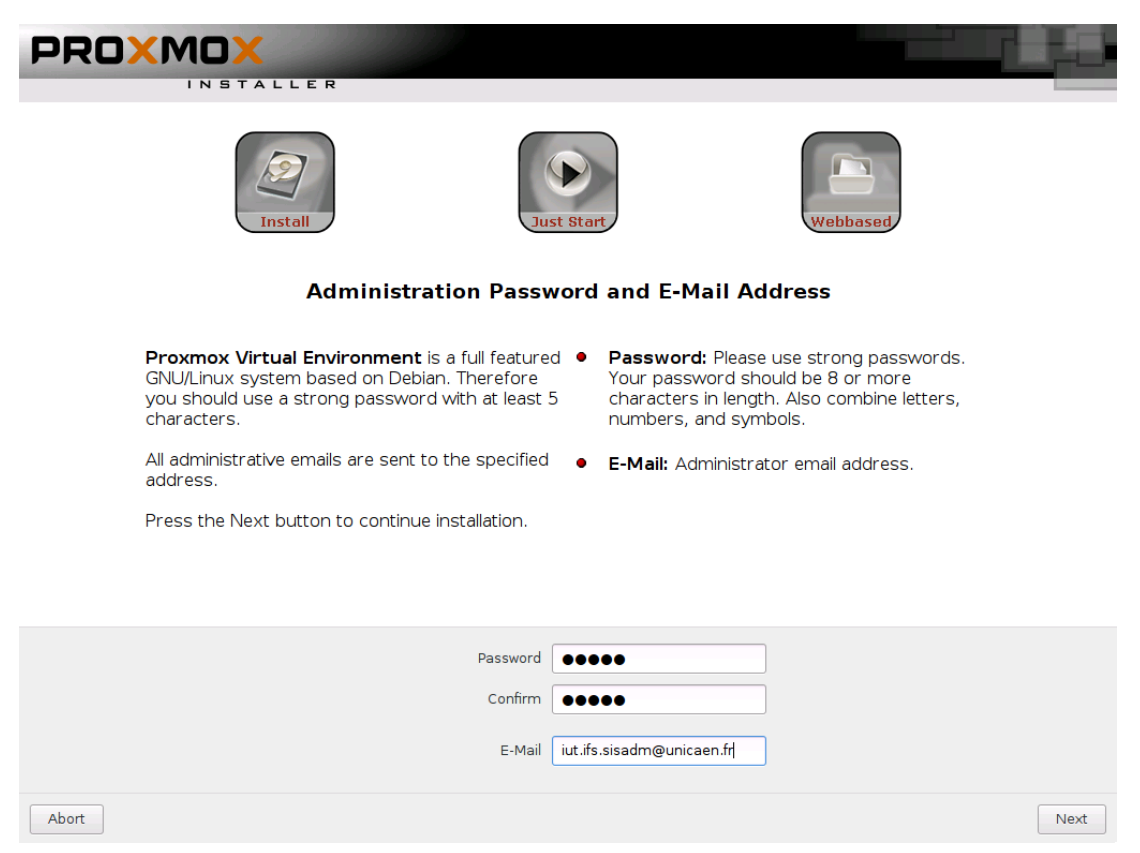

# On remplit les informations nécessaires puis l'installation va commencer (environ 20 minutes) :

| Install                                                                                                    | Sust Start Webbased                                                                                                    |  |  |  |  |  |  |  |  |  |  |
|----------------------------------------------------------------------------------------------------|----------------------------------------------------------------------------------------------------|--|--|--|--|--|--|--|--|--|--|
| Network Configuration                                                                                                    |                                                                                                    |  |  |  |  |  |  |  |  |  |  |
| Please verify the displayed network<br>configuration. You will need a valid network<br>configuration to access the configuration<br>interface after installation.<br>Afterwards press the Next button to continu<br>installation. The installer will then partition you<br>hard disk and start copying packages. | <ul> <li>IP address: Set the IP address for the<br/>Proxmox Virtual Environment.</li> <li>Netmask: Set the netmask of your network.</li> <li>Gateway: IP address of your gateway or<br/>firewall.</li> <li>DNS Server: IP address of your DNS server.</li> </ul> |  |  |  |  |  |  |  |  |  |  |
| Hostname (FQDN):                                                                                                    | ServTestProxmox.unicaen                                                                                                    |  |  |  |  |  |  |  |  |  |  |
| IP Address:                                                                                                    | 172.16.124.2                                                                                                    |  |  |  |  |  |  |  |  |  |  |
| Netmask:                                                                                                    | 255.255.0.0                                                                                                    |  |  |  |  |  |  |  |  |  |  |
| Gateway:                                                                                                    | 172.16.0.1                                                                                                    |  |  |  |  |  |  |  |  |  |  |
| DNS Server:                                                                                                    | 172.16.0.2                                                                                                    |  |  |  |  |  |  |  |  |  |  |
| Abort                                                                                                    | Next                                                                                                    |  |  |  |  |  |  |  |  |  |  |

Normalement, une page s'affiche vous disant que l'installation s'est bien déroulée et qu'il faut reboot le serveur.

On peut maintenant se connecter par l'interface web en rentrant dans la barre : https://@Adresse IP du serveur:8006

Pour moi c'est 172.16.124.2, après il faut s'identifier avec le compte root :

| Authentification Proxmox VE |                                   |  |  |  |  |  |  |  |  |  |  |
|-----------------------------|-----------------------------------|--|--|--|--|--|--|--|--|--|--|
| Utilisateur:                | root                              |  |  |  |  |  |  |  |  |  |  |
| Mot de passe:               | ••••                              |  |  |  |  |  |  |  |  |  |  |
| Realm:                      | Linux PAM standard authentication |  |  |  |  |  |  |  |  |  |  |
| Langue:                     | French 💌                          |  |  |  |  |  |  |  |  |  |  |
|                             | Login                             |  |  |  |  |  |  |  |  |  |  |

Nous arrivons à l'interface web de Proxmox, l'installation est finie.

II) Création du Cluster et l'ajout des nœuds.

Il faut définir un serveur « maître », c'est-à-dire un serveur où le cluster va être créé et auxquels les autres serveurs vont le rejoindre par son adresse IP.

Ici, nous allons prendre l'exemple une baie de 9 serveurs où sont installés Proxmox. Nous somme sur le réseau 172.16.0.0/16 et les adresses IP vont de 172.16.2.1 à 172.16.2.9

Ainsi notre serveur « maître » va être le 172.16.16.2.1; Nous nous connectons donc sur ce serveur pour créer un cluster nommé Pouzin.

La commande est *pvecm create @Nom\_du\_cluster*, dans notre exemple le nom du cluster est Pouzin :

#### root@RTP-S01:~# pvecm create Pouzin

Nous allons maintenant ajouter les 8 autres serveurs, il suffit de se connecter sur chacun d'eux et de taper cette commande :

pvecm add @Adresse\_IP\_du\_serveur\_maître

root@RTP-S02:~# pvecm add 172.16.2.1

Après avoir réalisé cette commande sur chaque serveur, on se rend sur le maître pour taper des commandes de vérifications (on peut le faire sur n'importe quel serveur).

Liste des nodes présents dans le cluster :

| root@RTP-S(    | )1:~# | pvecm   | nodes   |         |
|----------------|-------|---------|---------|---------|
| Membership<br> | info  | rmatior | 1       |         |
| Nodeid         |       | Votes   | Name    |         |
| 1              |       | 1       | RTP-S01 | (local) |
| 2              |       | 1       | RTP-S02 |         |
| 3              |       | 1       | RTP-S03 |         |
| 4              |       | 1       | RTP-S04 |         |
| 5              |       | 1       | RTP-S05 |         |
| 6              |       | 1       | RTP-S06 |         |
| 7              |       | 1       | RTP-S07 |         |
| 8              |       | 1       | RTP-S08 |         |
| 9              |       | 1       | RTP-S09 |         |

### Le statut du cluster :

| root@RTP-S01:~# pv<br>Quorum information | vecm<br>n     | status  |      |           |
|------------------------------------------|---------------|---------|------|-----------|
|                                          | _             |         |      |           |
| Date:                                    | Mon           | Jan 11  | 10:2 | 7:38 2016 |
| Quorum provider:                         | cord          | sync_vo | tequ | lorum     |
| Nodes:                                   | 9             |         |      |           |
| Node ID:                                 | 0 <b>x</b> 00 | 000001  |      |           |
| Ring ID:                                 | 156           |         |      |           |
| Quorate:                                 | Yes           |         |      |           |
| Votequorum informa                       | ation         | 1       |      |           |
| Expected votes:                          | 9             |         |      |           |
| Highest expected:                        | 9             |         |      |           |
| Total votes:                             | 9             |         |      |           |
| Quorum:                                  | 5             |         |      |           |
| Flags:                                   | Quor          | ate     |      |           |
| Membership informa                       | ation         | 1       |      |           |
| Nodeid Vo                                | otes          | Name    |      |           |
| 0x0000001                                | 1             | 172.16. | 2.1  | (local)   |
| 0x0000002                                | 1             | 172.16. | 2.2  |           |
| 0x0000003                                | 1             | 172.16. | 2.3  |           |
| 0x00000004                               | 1             | 172.16. | 2.4  |           |
| 0x00000005                               | 1             | 172.16. | 2.5  |           |
| 0x0000006                                | 1             | 172.16. | 2.6  |           |
| 0x00000007                               | 1             | 172.16. | 2.7  |           |
| 0x0000008                                | 1             | 172.16. | 2.8  |           |
| 0x0000009                                | 1             | 172.16. | 2.9  |           |

### Dans l'interface web, on voit bien tous les nœuds :

| PROX                | MOX              | Proxmox Virtual    | Environment | t       |      |            |             |         |              |                 |       |             | Vous ête | es connecté en ta | nt que 'i | oot@pam' | Déconnexion    | Créer VM       | Créer C | r |
|---------------------|------------------|--------------------|-------------|---------|------|------------|-------------|---------|--------------|-----------------|-------|-------------|----------|-------------------|-----------|----------|----------------|----------------|---------|---|
| Vue Serveur         | *                | Centre de donne    | ées         |         |      |            |             |         |              |                 |       |             |          |                   |           |          |                |                |         |   |
| 🖃 🚍 Centre de donn  | nées             | Rechercher         | Résumé      | Options | s St | ockage     | Sauvega     | rde     | Utilisateurs | Groupes         | Pools | Permissions | Rôles    | Authentification  | НА        | Firewall | Support        |                |         |   |
| RTP-S01             |                  | Nœuds              |             |         |      |            |             |         |              |                 |       |             |          |                   |           |          |                |                |         |   |
|                     |                  | Nom                |             | 1       | ID   | En ligne   | S           | Support | A            | dresse du Servi | eur   |             |          |                   |           |          |                |                |         |   |
| 🕀 📑 RTP-S04         |                  | RTP-S04            |             |         | 4    | Oui        | -           |         | 1            | 72.16.2.4       |       |             |          |                   |           |          |                |                |         | 1 |
| 🕀 📑 RTP-S05         |                  | RTP-S05            |             | 1       | 5    | Oui        | -           | -       | 1            | 72.16.2.5       |       |             |          |                   |           |          |                |                |         |   |
|                     |                  | RTP-S01            |             |         | 1    | Oui        | -           | -       | 1            | 72.16.2.1       |       |             |          |                   |           |          |                |                |         |   |
| RTP-507             |                  | RTP-S07            |             |         | 7    | Oui        | -           | -       | 1            | 72.16.2.7       |       |             |          |                   |           |          |                |                |         |   |
| 🗉 📑 RTP-S09         |                  | RTP-S06            |             |         | 6    | Oui        | -           | -       | 1            | 72.16.2.6       |       |             |          |                   |           |          |                |                |         |   |
|                     |                  | RTP-S02            |             |         | 2    | Oui        | -           | -       | 1            | 72.16.2.2       |       |             |          |                   |           |          |                |                |         |   |
|                     |                  | RTP-S03            |             |         | 3    | Oui        | -           |         | 1            | 72.16.2.3       |       |             |          |                   |           |          |                |                |         |   |
|                     |                  | RTP-S08            |             | 4       | 8    | Oui        | -           |         | 1            | 72.16.2.8       |       |             |          |                   |           |          |                |                |         |   |
|                     |                  | RTP-S09            |             |         | 9    | Oui        | -           |         | 1            | 72.16.2.9       |       |             |          |                   |           |          |                |                |         |   |
|                     |                  |                    |             |         |      |            |             |         |              |                 |       |             |          |                   |           |          |                |                |         |   |
|                     |                  |                    |             |         |      |            |             |         |              |                 |       |             |          |                   |           |          |                |                |         |   |
|                     |                  |                    |             |         |      |            |             |         |              |                 |       |             |          |                   |           |          |                |                |         |   |
|                     |                  |                    |             |         |      |            |             |         |              |                 |       |             |          |                   |           |          |                |                |         |   |
|                     |                  |                    |             |         |      |            |             |         |              |                 |       |             |          |                   |           |          |                |                |         |   |
|                     |                  |                    |             |         |      |            |             |         |              |                 |       |             |          |                   |           |          |                |                |         |   |
|                     |                  | Cluster: Pouzin, Q | uorate: Oui |         |      |            |             |         |              |                 |       |             |          |                   |           |          |                |                |         |   |
| Tâches Journ        | al du cluster    |                    |             |         |      |            |             |         |              |                 |       |             |          |                   |           |          |                |                |         |   |
| Heure de début      | Heure de fin     | Nœud               | Utilisateur |         |      | Descriptio | n           |         |              |                 |       |             |          |                   |           | S        | tatut          |                |         |   |
| Janv 11 10:13:11    | Janv 11 10:13:20 | RTP-S02            | root@pam    |         |      | VM 103 - I | Démarrer    |         |              |                 |       |             |          |                   |           | 0        | к              |                |         | • |
| Janv 11 09:56:04    | Janv 11 09:56:15 | RTP-S01            | root@pam    |         |      | VM/CT 10   | 3 - Console |         |              |                 |       |             |          |                   |           | E        | rreur: command | /bin/nc6 -l -p | 5900    |   |
| Janv 11 09:25:08    | Janv 11 09:25:10 | RTP-S02            | root@pam    |         |      | VM 103 - I | Démarrer    |         |              |                 |       |             |          |                   |           | 0        | К              |                |         |   |
| Janv 11 09:24:51    | Janv 11 09:25:00 | RTP-S02            | root@pam    |         |      | VM 103 -   | Créer       |         |              |                 |       |             |          |                   |           | 0        | К              |                |         |   |
| I a second a second |                  |                    |             |         |      |            |             |         |              |                 |       |             |          |                   |           |          |                |                |         |   |

### III) Installation et gestion du NAS

Pour le partage de fichier, je vais utiliser NFS. Il suffit d'installer un paquet :

root@RTP-NAS:~# apt-get install nfs-kernel-server

Maintenant, il faut éditer un fichier qui se situe dans /etc :

root@RTP-NAS:~# nano /etc/exports

Nous allons prendre l'exemple du dossier /home/etudiant/test à partager au nœud RTP-S01. La syntaxe est la suivante (rw pour lecture/écriture) :

/home/etudiant/test 172.16.2.1(rw)

Pour forcer la mise à jour, on tape cette commande :

root@RTP-NAS:~# exportfs -rav

Cependant, il faut que le répertoire soit créé avant, ici le répertoire test est bien présent:

```
root@RTP-NAS:/# ls /home/etudiant/
test _
```

Voici comme exemple, le fichier complet pour mon NAS :

| #Partage Image ISO           |              |            |         |             |            |          |            |         |           |         |           |         |          |         |         |            |      |
|------------------------------|--------------|------------|---------|-------------|------------|----------|------------|---------|-----------|---------|-----------|---------|----------|---------|---------|------------|------|
| /home/proxmox/ISO            | 172.16.2.1(r | w) 172.16. | 2.2(rw) | 172.16.2.3( | rw) 172.16 | .2.4(rw) | 172.16.2.  | 5(rw)   | 172.16.2. | 6(rw)   | 172.16.2. | 7(rw)   | 172.16.2 | 2.8(rw) | 172.16. | 2.9(rw)    |      |
| #Partage Répertoire par      | Groupe de TP |            |         |             |            |          |            |         |           |         |           |         |          |         |         |            |      |
| /home/proxmox/TP/TP11        | 172.16.2.1(r | w) 172.16. | 2.2(rw) | 172.16.2.3( | rw) 172.16 | .2.4(rw) | 172.16.2.  | 5(rw)   | 172.16.2. | 6(rw)   | 172.16.2. | 7(rw)   | 172.16.2 | 2.8(rw) | 172.16. | 2.9(rw)    |      |
| /home/proxmox/TP/TP12        | 172.16.2.1(r | w) 172.16. | 2.2(rw) | 172.16.2.3( | rw) 172.16 | .2.4(rw) | 172.16.2.  | 5(rw)   | 172.16.2. | 6(rw)   | 172.16.2. | 7(rw)   | 172.16.2 | 2.8(rw) | 172.16. | 2.9(rw)    |      |
| /home/proxmox/TP/TP21        | 172.16.2.1(r | w) 172.16. | 2.2(rw) | 172.16.2.3( | rw) 172.16 | .2.4(rw) | 172.16.2.  | 5(rw)   | 172.16.2. | 6(rw)   | 172.16.2. | 7(rw)   | 172.16.2 | 2.8(rw) | 172.16. | 2.9(rw)    |      |
| /home/proxmox/TP/TP22        | 172.16.2.1(r | w) 172.16. | 2.2(rw) | 172.16.2.3( | rw) 172.16 | .2.4(rw) | 172.16.2.  | 5(rw)   | 172.16.2. | 6(rw)   | 172.16.2. | 7(rw)   | 172.16.2 | 2.8(rw) | 172.16. | 2.9(rw)    |      |
| ‡Partage Répertoire pour     | sauvegarde   | pour chaqu | e TP    |             |            |          |            |         |           |         |           |         |          |         |         |            |      |
| /home/proxmox/Backup/TP1     | 1 172.       | 16.2.1(rw) | 172.16. | 2.2(rw) 172 | .16.2.3(rw | ) 172.16 | .2.4(rw) 1 | 72.16.  | 2.5(rw) 1 | 172.16. | 2.6(rw) 1 | 72.16.  | 2.7(rw)  | 172.16  | 2.8(rw) | 172.16.2.9 | (rw) |
| /home/proxmox/Backup/TP1     | 2 172.       | 16.2.1(rw) | 172.16. | 2.2(rw) 172 | .16.2.3(rw | ) 172.16 | .2.4(rw) 1 | .72.16. | 2.5(rw) 1 | 172.16. | 2.6(rw) 1 | .72.16. | 2.7(rw)  | 172.16  | 2.8(rw) | 172.16.2.9 | (rw) |
| /home/proxmox/Backup/TP2     | 1 172.       | 16.2.1(rw) | 172.16. | 2.2(rw) 172 | .16.2.3(rw | ) 172.16 | .2.4(rw) 1 | .72.16. | 2.5(rw) 1 | 172.16. | 2.6(rw) 1 | .72.16. | 2.7(rw)  | 172.16  | 2.8(rw) | 172.16.2.9 | (rw) |
| /home/proxmox/Backup/TP2     | 2 172.       | 16.2.1(rw) | 172.16. | 2.2(rw) 172 | .16.2.3(rw | ) 172.16 | .2.4(rw) 1 | 72.16.  | 2.5(rw) 1 | 172.16. | 2.6(rw) 1 | 72.16.  | 2.7(rw)  | 172.16  | 2.8(rw) | 172.16.2.9 | (rw) |
| #Partage Répertoire Template |              |            |         |             |            |          |            |         |           |         |           |         |          |         |         |            |      |
| / nome/ proximox/ remprate   | 1/2.10.2.1(1 | w) 172.10. | 2.2(IW) | 1/2.10.2.3( | IW) 1/2.10 | .Z.1(IW) | 1/2.10.2.  | 9(TM)   | 1/2.10.2. | 0(IM)   | 1/2.10.2. | /(IW)   | 1/2:10.2 | 10 (IM) | 1/2.10. | 1.9(IW)    |      |

On va reprendre l'exemple du dessus, on va ajouter le stockage /home/etudiant/test dans Promox :

| Recercher     Réserver     Centre de données       Image daque     Image daque     Image daque     Image daque     Image daque     Image daque     Out     Out       Image daque     Image daque <th></th> <th></th> <th></th> <th></th> <th></th> <th></th> <th></th> <th></th> <th></th> <th></th> <th></th> <th></th> <th></th> <th></th> <th></th> <th></th> <th></th>                                                                                                    |                   |                 |             |               |                 |                 |              |         |       |             |          |                     |                |        |         |          |          |
|----------------------------------------------------------------------------------------------------|-------------------|-----------------|-------------|---------------|-----------------|-----------------|--------------|---------|-------|-------------|----------|---------------------|----------------|--------|---------|----------|----------|
| Visu Serveur       Centre de domées         Image dague       Robertor       Résuré       Options       Sauvegarde       Utilisateurs       Groupes       Pools       Peninssions       Rôles       Authentification       HA       Firewall       Support         Image dague       Abouter       Sauvegarde       Z       Control       Optim/Target       Optim/Target       Optim/                                                                                                    | PROXMOX           | Proxmox Virtual | Environmen  | t             |                 |                 |              |         |       |             | Vous ête | es connecté en tant | que 'root@pam' | Déconn | exion   | Créer VM | Créer CT |
| Image dispute       Redercher       Réserver       Quitre       Stockage       Sauvegarde       Utilisateurs       Groupes       Pools       Permissions       Rôles       Authentification       HA       Firewall       Support         Abuter       Strong       Edit       2                                                                                                    | Vue Serveur 👻     | Centre de donné | es          |               |                 |                 |              |         |       |             |          |                     |                |        |         |          |          |
| Apputer       Spring       Éditer       2         Weight Pr-503       Répertore       Contenu       Chemin/Target       Partagé       Activer         Weight Pr-503       Répertore       Contenu       Chemin/Target       Oui       Oui       Oui         Weight Pr-503       Weight Pr-505       Weight Pr-506       Ficher sauvegarde VZDump       Immtipre/Backup_TP12       Oui       Oui                                                                                                    | Centre de données | Rechercher      | Résumé      | Options       | Stockage        | Sauvegarde      | Utilisateurs | Groupes | Pools | Permissions | Rôles    | Authentification    | HA Firewal     | Supp   | ort     |          |          |
| Image Stars-S03         Répertore         Contenu         Chemin/Target         Robin/Target         Robin/Target                                                                                                    |                   | Ajouter • S3p   | rimer Édite | er            | 2               |                 |              |         |       |             |          |                     |                |        |         |          |          |
| G RTP-504         Implementation         Oui         Oui           G RTP-505         Implementation         Ficher sauvegarde VZDump         //mt/pve/Badup_TP12         Oui         Oui         O                                                                                                    | 🕀 🖶 RTP-S03       | C Répertoire    |             | Contenu       |                 | Chemin/Target   |              |         |       |             |          |                     |                |        | Partagé | Acti     | ver      |
| Big RTN-505         Diversion         Ficher sauvegarde VZDump         Imtybre/Bakup_TP12         Oul         Oul <th< td=""><td>B mm cor</td><td>C LVM</td><td></td><td>Fichier sauve</td><td>egarde VZDump</td><td>/mnt/pve/Back</td><td>up_TP11</td><td></td><td></td><td></td><td></td><td></td><td></td><td></td><td>Oui</td><td>Oui</td><td></td></th<>                                                                                                    | B mm cor          | C LVM           |             | Fichier sauve | egarde VZDump   | /mnt/pve/Back   | up_TP11      |         |       |             |          |                     |                |        | Oui     | Oui      |          |
| Big RTN-507         MS         4         Fichier sauvegarde V2Dump         Immt/pve/Backup_TP21         Oui         Oui </td <td># 10 RTP-505</td> <td>CS LVM</td> <td></td> <td>Fichier sauve</td> <td>egarde VZDump</td> <td>/mnt/pve/Back</td> <td>up_TP12</td> <td></td> <td></td> <td></td> <td></td> <td></td> <td></td> <td></td> <td>Oui</td> <td>Oui</td> <td></td>                                                                                                    | # 10 RTP-505      | CS LVM          |             | Fichier sauve | egarde VZDump   | /mnt/pve/Back   | up_TP12      |         |       |             |          |                     |                |        | Oui     | Oui      |          |
| Image daspue         Fichier sauvegarde V2Dump         /mt/pve/Backup_TP22         Oui         Oui         Ou                                                                                                    | RTP-507           | ™ NFS 4         |             | Fichier sauve | egarde VZDump   | /mnt/pve/Back   | up_TP21      |         |       |             |          |                     |                |        | Oui     | Oui      |          |
| Bit         Image ISO         Image ISO         Imag                                                                                                    | # - RTP-508       | iscsi           |             | Fichier sauve | egarde VZDump   | /mnt/pve/Back   | up_TP22      |         |       |             |          |                     |                |        | Oui     | Oui      |          |
| Guster's         Image disque         Imitipier/IP 11         Oui         Oui           RBD         Image disque         Imitipier/IP 12         Oui         Oui         Oui           ZFS over SCST         Image disque         Imitipier/IP 22         Oui         Oui         Oui           ZFS         Image disque         Imitipier/IP 22         Oui         Oui         Oui           Image disque         Imitipier/IP 22         Oui         Oui         Oui           Image disque, Image disque, Im                                                                                                    | 🗉 📳 RTP-S09       |                 |             | Image ISO     |                 | /mnt/pve/ISO    |              |         |       |             |          |                     |                |        | Oui     | Oui      |          |
| R8D         Image disque         /im/tipve/TP12         Oui         Oui           2FS over ISCS1         Image disque         /im/tipve/TP21         Oui         Oui         Oui           2FS         2FS         Image disque         /im/tipve/TP21         Oui         Oui         Oui           2FS         Container Container temp.         /im/tipve/TP26         Oui         Oui         Oui           bcal         Réperto         Image disque, Image liso, //w/lib/vz         Non         Oui                                                                                                    | _                 | GlusterFS       |             | Image disqu   | e               | /mnt/pve/TP11   | L            |         |       |             |          |                     |                |        | Oui     | Oui      |          |
| Brage deque         Image deque         Image deque         Image deque         Out         Out           Image deque         Image deque         Image deque         Image deque         Out         Out         Out           Image deque         Image deque         Image deque         Image deque         Out         Out         Out         Out           Image deque         Image deque, Image/forument         Out         Out                                                                                                    |                   | 🖶 RBD           |             | Image disqu   | 2               | /mnt/pve/TP12   | 2            |         |       |             |          |                     |                |        | Oui     | Oui      |          |
| Image disque         /immt/pve/fP22         Oul         Oul           Container, Container temp         /mmt/pve/femplate         Oul         Oul           local         Réperto         Image disque, Image ISO, /var/lb/vz         Non         Oul                                                                                                    |                   | ZFS over iS     | CSI         | Image disqu   | e               | /mnt/pve/TP21   | L            |         |       |             |          |                     |                |        | Oui     | Oui      |          |
| Container, Container, |                   | ()<br>          |             | Image disqu   | e               | /mnt/pve/TP22   | 2            |         |       |             |          |                     |                |        | Oui     | Oui      |          |
| local Réperto Image disque, Image ISO, /var/lb/vz Non Oui                                                                                                    |                   | 2-5             |             | Container, C  | ontainer temp   | . /mnt/pve/Temp | plate        |         |       |             |          |                     |                |        | Oui     | Oui      |          |
|                                                                                                    |                   | local           | Réperto     | Image disqu   | e, Image ISO, . | . /var/lib/vz   |              |         |       |             |          |                     |                |        | Non     | Oui      |          |

Puis, on rentre un ID, l'adresse du serveur qui sert de NAS, on déroule la liste des exports disponible :

| Ajouter: NFS |                           |                 | ×                            |
|--------------|---------------------------|-----------------|------------------------------|
| ID:          | Test-Etudiant             | Nœuds:          | Tout (Aucune restrictions) 🕶 |
| Serveur:     | 172.16.2.19               | Activer:        |                              |
| Export:      | /home/etudiant/test       | Nombre maximum  | 1                            |
| Contenu:     | Image disque, Image ISO 💌 | de sauvegardes: |                              |
|              |                           |                 |                              |
|              |                           |                 | Ajouter                      |

Vous pouvez avoir une erreur, il faut faire attention quels droits possède le répertoire sinon vous allez avoir ce type d'erreur « permission denied »

NB : Dans mon exemple, pour ajouter des ISO disponibles depuis l'interface de proxmox, il faut mettre les ISO dans ce répertoire :

root@RTP-NAS:/# cd /home/proxmox/ISO/template/iso/